#### Objectives

By the end of this exercise you will be able to:

- Determine what information is available through the GL Inquiry windows
- Navigate through the GL Inquiry windows and drill down to the next level of detail
- Look up transaction details from the originating source by using reference numbers

#### Content

- 1. Overview Using a Specific Program or Project
- 2. Navigating Outside of GL Inquiry to Investigate Transactions
- 3. Inquire on a Specific Grant
- 4. Inquire on Everything in a Specific Department
- 5. Inquire on a Group of Departments
- 6. Source List

#### 1. Overview Using a Specific Program or Project

**Navigation:** UWO Menu/UWO Inquiries/GL Inquiry

1. If you have not previously done so, add a new Inquiry Name. Select <u>Add a New Value</u> link or tab and enter an Inquiry Name. As this is for a specific department use SPECIFIC and click <u>Add</u>

| GL Inquiry                             |                                                                                                    |
|----------------------------------------|----------------------------------------------------------------------------------------------------|
| Eind an Existing Value Add a New Value |                                                                                                    |
| Add                                    | It is recommended that a unique<br>Inquiry Name be set up for each<br>different type of GL Inquiry |
| Find an Existing Value Add a New Value |                                                                                                    |

- 2. Enter the Fiscal Year 2012, the As of Accounting Period 12, and the Chartfields
  - Fund 1
  - Department 470400
  - Program 38001

Alternatively you can enter the Speed Code - HK11. Then click View Details.

| Inquiry Criteria                          | YTD Summary Researc                               | h Summa  | ry Account Totals         |             |                    |                        |
|-------------------------------------------|---------------------------------------------------|----------|---------------------------|-------------|--------------------|------------------------|
| Inquiry: Si<br>*Unit: UV<br>SpeedCode: Hi | PECIFIC<br>NO C *Fiscal Year: 2                   | 012      | *As of Accounting Period: |             | 12 🔍               |                        |
| Fund:<br>Department:                      | Chartfield<br>1<br>470400<br>Q                    | OR       | Groups                    | _           | View<br>Group<br>Ø |                        |
| Program Code:<br>Project:                 | 38001 🔍                                           | OR<br>OR |                           | ]<br>_<br>_ | je<br>je           | View Details           |
| E Save N                                  | otify 🖶 Previous tab 📮<br>Summary   Research Summ | Next tab | ount Totals               |             |                    | 💽 Add 🖉 Update/Display |

1

3. You will be taken to the **YTD Summary** tab displaying the year-to-date summary totals for the Department and Program. You can print a report using the print icon. This will generate in a new window and when complete you can choose to view, print or save the report.

# Data on all GL Inquiry reports include transactions processed to the end of the previous day.

A Month End Status of FINAL indicates the current period is closed and the report totals will not change.

If you run the report prior to the month end the Month End Status will be IN PROGRESS and the report totals may change until the month end is closed.

| Inquiry Crit | eria YTD Su     | mmary Rese          | arch Summary                  | Account T     | otals    |             |           |                   | _        |
|--------------|-----------------|---------------------|-------------------------------|---------------|----------|-------------|-----------|-------------------|----------|
|              |                 | $\langle$           | Nonth End Status:             | IN PROGRE     | SS       |             |           |                   |          |
| Inquiry:     | SPECIFIC        | Unit: UWO           | Year: 2012                    | Period:       | 12       | Fund: 1     | Run Date: | 06/10/2013        |          |
| Deptid:      | 470400          |                     | Program: 3800                 | )1            |          | Project     | :         |                   |          |
|              |                 |                     |                               |               |          |             | Fir       | nd First 🚺 1 of 1 | Last     |
| Fund:        | 1 Operati       | ng De               | pt: 470400                    | Health S      | Srvs-Sta | aff/Faculty | -         | View Details      |          |
| Progra       | m: 38001 S      | Staff/Faculty Healt | h                             | F             | Project: |             |           |                   |          |
| (1) R        | eporting Budget | t (2) Control Bu    | ldget                         | (3) Actuals   |          | (4) Encumb  | ered      | (2-3-4) Available | )        |
|              | \$0.00          | \$470,813           | 3.00 \$                       | 6227,808.45   | 5        | \$14,063    | 3.76      | \$228,940.79      |          |
| Totals       |                 |                     |                               |               |          |             |           |                   |          |
|              | \$0.00          | \$470,813           | .00                           | \$227,808.4   | 5        | \$14,063    | 3.76      | \$228,940.79      |          |
| Save Save    | 🔚 Notify 🖣      | Previous tab        | → Next tab<br>mmary   Account | <u>Totals</u> |          |             | <b>.</b>  | Add 🛛 🖉 Update    | /Display |

4. <u>Click</u> Jetails to get the detailed account information.

5. You will be taken to the Account Totals tab displaying year-to-date totals for each Account for the Department and Program. You can print a summary report using the print 1 icon. This will generate in a new window and when completed you can choose to view, print or save the report.

You can drill down and generate a detailed report for Actuals for all Accounts by clicking 2 on the 2 beside (All Accounts). You can also drill down and generate a detailed Actual report for one Account. You will do this in the next step.

| nquiry Criteria         | YTD Summa                         | ary Research Summary                                        | Account Totals              |                |                                   |
|-------------------------|-----------------------------------|-------------------------------------------------------------|-----------------------------|----------------|-----------------------------------|
|                         |                                   | Month End Sta                                               | atus: IN PROGRESS           |                |                                   |
| Inquiry: SPEC           | CIFIC Unit:                       | UW0 Year: 2012                                              | Period: 12 Fun              | d: 1 Run Date: | 06/10/2013                        |
| Deptid: 47              | 70400                             | Program: 380                                                | 001                         | Project:       | 5                                 |
| Fund: 1                 | Operatir                          | ng Dept: 4704(                                              | 00 Health Srvs-             | Staff/Faculty  | (All Accounts) Q                  |
| Program: 38             | 3001 Staff/Fac                    | culty Health                                                | Project:                    |                |                                   |
| Account 6<br>(1) Report | 531800 T<br>ting Budget<br>\$0.00 | Train. & Dev. Expenses<br>(2) Control Budget<br>\$0.00      | (3) Actuals<br>\$49,618.11  | (4) Encumbered | (2-3-4) Available<br>\$-49,618.11 |
| Account 6<br>(1) Report | 645000 T<br>ting Budget<br>\$0.00 | Travel - General<br>(2) Control Budget<br>\$35,000.00       | (3) Actuals<br>\$200.00     | (4) Encumbered | (2-3-4) Available<br>\$34,800.00  |
| Account 6<br>(1) Report | 590300 T<br>ting Budget<br>\$0.00 | Transfer To Ancillary<br>(2) Control Budget<br>\$170,813.00 | (3) Actuals<br>\$170,813.00 | (4) Encumbered | (2-3-4) Available<br>\$0.00       |
| Totals                  | \$0.00                            | \$470.813.00                                                | \$227,808,45                | \$14.063.76    | \$228,940,79                      |
| 🖪 Save 📔                | S Notify                          | Previous tat                                                |                             |                | .dd Update/Display                |

Detailed reports can be generated for each type of activity; (1) Reporting Budget, (2) Control Budget, (3) Actuals, (4) Encumbered, by clicking on the  $\bigcirc$  icon for each Account under each activity.

 Scroll down the page until you see Account 622000 and <u>click</u> in the Actuals column. You will be prompted for the Accounting Period. By default the Fiscal Year and the From Period and To Period will be filled in from your criteria, however you can change this.
 Enter Values

| FISCAL YE    | AR, FROM PERIOD, TO PERIOD |
|--------------|----------------------------|
| Fiscal Year: | 2012                       |
| From Period: | 1                          |
| To Period:   | 12                         |
| ок           | Cancel                     |

#### 7. <u>Click</u> OK

This will drill down to the transactions that make up the actual charges to Account 622000. The results will appear in a new window. Note the references below.

| sport ID. UMBELCOS                           |                              |           |           |                      | Peoplesoft<br>on negative-new<br>worth and status<br>arminic Journals For | OL<br>ALTMONIX<br>- IN PRODUCTS<br>PETICES 1 to 12 | rage mo.<br>mum pate :<br>mum time :         | 1<br>06/10/2013<br>14:52:10 |
|----------------------------------------------|------------------------------|-----------|-----------|----------------------|---------------------------------------------------------------------------|----------------------------------------------------|----------------------------------------------|-----------------------------|
| nquiry same. assocrate                       |                              | 128.      | unit, uwo |                      |                                                                           | FIR. YF: 2012                                      | speedcode, mx11                              |                             |
| rg: 470400 sealth:<br>rogram: 38001 staff/#3 | crvs-staff/ra<br>mity mealth | culty     |           | wands is<br>accounts | operating<br>errors supplies                                              | Project.                                           | stior year balance.                          | 0.0                         |
| er arc sournal na                            | te operator                  | line tef  | net.      | invoice              |                                                                           | nescript                                           | tion zine pescr                              | Amount.                     |
| 8 CML 0001042100 07-08                       | -11 18085                    | ACCURACE. |           |                      |                                                                           |                                                    | Training                                     | -100.0                      |
| 8 CHL 0001942170 08-DB                       | -11 LANSE                    |           |           |                      |                                                                           |                                                    | Training                                     | 400.0                       |
| 12 CML 0001042100 04-AP                      | -12 LEGGE                    |           |           |                      |                                                                           |                                                    | supplies                                     | -478.0                      |
| 12 AF 0001042104 13-AF                       | -12 LEGGE                    | 02201844  | 862034    | TRAIN-1              |                                                                           | your company                                       | cak desk - \$7678                            | 2,068.2                     |
| 12 CML 0001042100 10-AP                      | 1-12 LANSE                   | MODELC:   |           |                      |                                                                           |                                                    | Journal Training                             | -300.0                      |
| 12 AF 0001842171 18-AF                       | t-12 LAGGE                   | 02201546  | 842038    | TRAIN-2              |                                                                           | wy company                                         | ned hinders - \$464646                       | 297.8                       |
| 12 AF 0001842171 18-AF                       | t-12 Littlet                 | 02201846  | 842038    | TRAIN-2              |                                                                           | wy company                                         | Blue Binders - \$464647                      | 372.2                       |
| 12 AP 0001842171 18-AP                       | t-12 LEGER                   | 02201846  | 542035    | TRAIN-2              |                                                                           | wy company                                         | Green Dimbers peeceds                        | 148.8                       |
| 12 BTL 0001842183 23-AP                      | -12 BLADTER                  | 10111101  | TRAINI    |                      |                                                                           | miron university cul                               | lana                                         | -1,000.0                    |
| 12 BIL 0001042183 23-AP                      | -12 KLADITON                 | 1171101   | TRAINI    |                      |                                                                           | suron university col                               | 11000                                        | -1.000.0                    |
| 12 HIL 0001042183 23-AP                      | -12 BLADTON                  | T371102   | TEA INL   |                      |                                                                           | suron university col                               | llege                                        | -3,000.0                    |
| 12 BIL 0001042183 23-AP                      | -12 KLMOTTON                 | 7371102   | TRAIN1    |                      |                                                                           | suron university col                               | llege                                        | -1,000.0                    |
| 12 BIL 0001042183 23-AP                      | -12 8140,7708                | 7371183   | TEA INL   |                      |                                                                           | suron university col                               | 11000                                        | 1,000.0                     |
| 12 HIL 0001042183 23-AP                      | -12 REMOVED                  | 2371183   | TRAIN1    |                      |                                                                           | suron university col                               | llaga                                        | 1,000.0                     |
| 12 CML 0001042200 23-AP                      | 1-12 LACKE                   |           |           |                      |                                                                           |                                                    | supplies                                     | -180.0                      |
| 12 AF 0001042188 30-AF                       | -12 DAMAG                    | 00024882  |           | 189323               |                                                                           | nilly, nose                                        | expense distribution                         | 78.0                        |
| 12 AF 0001842188 10-AF                       | -12 DAIMON                   | 02201840  |           | C1234                |                                                                           | Lilly Ross                                         | superse Distribution                         | 100.0                       |
| 12 AF 0001042180 10-AF                       |                              | -1201847  | He2036    | 12240                |                                                                           | wy company                                         | TORE LIDOR - generate<br>situation - transmo | 817.0                       |
| 13 AF 0001843188 10-AF                       | -13 04000                    | 02201047  | 342034    | 12245                |                                                                           | My company                                         | Microsoft - 2238845                          | 775.8                       |
| 12 KE 0001842190 30-AP                       | -12 LACKE                    | #0077632  |           | 80077632             |                                                                           | some uillianne                                     | Transport - auto -km allowa                  | 78.6                        |
| 12 ME 0001042100 30-AP                       | -12 LEGGE                    | 80077632  |           | 80077632             |                                                                           | some nillianno                                     | rransport - auto -km allowa                  | 2.7                         |
| 12 ME 0001042100 30-AP                       | -12 LEONE                    | #2077632  |           | 80077632             |                                                                           | some nillianne                                     | Hisc - registration fee                      | 200.8                       |
| 12 KK 0001042100 30-AP                       | 1-12 LECOLE                  | 20077632  |           | 80077632             |                                                                           | Rose, Lillianno                                    | Misc - registration fee                      | 6.3                         |
| 12 ME 0001042100 30-AP                       | -12 LEGER                    | 20077633  |           | 80077633             |                                                                           | soss, nillianne                                    | Meal - all day allowance                     | 78.6                        |
| 12 MX 0001042100 30-AP                       | t-12 LEGGE                   | 20077633  |           | 80077633             |                                                                           | Ross, 111112000                                    | Meal - all day allowance                     | 2.7                         |
| 12 KK 0001042100 30-AP                       | t-12 LEGGE                   | #2077633  |           | 80077633             |                                                                           | Ross, L1111anno                                    | Accom - hotel                                | 232.1                       |
| 12 KK 0001642190 30-AP                       | -12 LACHER                   | #DOT7633  |           | 80077633             |                                                                           | FORM, L11 11 20150                                 | ACCOM - NOLEI                                | 7.3                         |
| 12 EE 0001842180 10-AF                       | -13 18000                    | #2077633  |           | 80077633             |                                                                           | FORE Lillianno                                     | Transport - auto -km allowa                  | 1.00.1                      |
| 12 HRLT 0001042223 30-AP                     | -12 LAGES                    | 121456798 |           |                      |                                                                           |                                                    | rupplies                                     | -1,770.8                    |
|                                              |                              |           |           |                      |                                                                           |                                                    | rotal .                                      | -2,281.4                    |
|                                              |                              |           |           |                      | -and of se                                                                | port-                                              | md votal.                                    | -2,281.4                    |

8. For the next activity write down the following references

Src AP - Line Ref 02201547 Src ONL - Journal 0001942169

9. To generate a detailed report for Encumbered Journals click Q in the Encumbered column for Account 622000. A new window will open and when the report is complete you can view, print or save. Note the reference below.

| Inquiry Criteria YTD Sum                         | mary Research Summary                                   | Account Totals                      |                               |                                   |
|--------------------------------------------------|---------------------------------------------------------|-------------------------------------|-------------------------------|-----------------------------------|
| Inquiry: SPECIFIC Uni<br>Deptid: 470400          | Month End Si<br>it: UWO Year: 2012<br>Program: 38       | tatus: IN PROGRESS<br>Period: 12 Fu | nd: 1 Run Date:<br>Project:   | 06/10/2013                        |
| Fund: 1 Oper<br>Program: 38001 Staff/            | ating Dept: 4704<br>Faculty Health                      | 00 Health Srvs<br>Project:          | -Staff/Faculty                | (All Accounts)                    |
| Account 621250<br>(1) Reporting Budget<br>\$0.00 | Computer Software<br>(2) Control Budget<br>\$75,000.00  | (3) Actuals<br>\$0.00               | (4) Encumbered                | (2-3-4) Available<br>\$75,000.00  |
| Account 622000<br>(1) Reporting Budget<br>\$0.00 | Supplies<br>(2) Control Budget<br>\$100,000.00          | (3) Actuals<br>\$-1,472.44          | (4) Encumbered<br>\$14,063.76 | (2-3-4) Available<br>\$87,408.68  |
| Account 622100<br>(1) Reporting Budget<br>\$0.00 | Supplies - Animals<br>(2) Control Budget<br>\$40,000.00 | (3) Actuals<br>\$0.00               | (4) Encumbered<br>\$0.00      | (2-3-4) Available<br>\$40,000.00  |
| Account 631800<br>(1) Reporting Budget<br>\$0.00 | Train. & Dev. Expenses<br>(2) Control Budget<br>\$0.00  | (3) Actuals<br>\$49,618.11          | (4) Encumbered                | (2-3-4) Available<br>\$-49,618.11 |

| Repor                | t ID: UFSGLO                                     | 11                                                   |                                                          |                                      | G<br>Mont<br>ENCUMBERS          | h End Status - IN PROG<br>D JOURNALS FOR PERIODS     | 1 to 12                                                                                           | Page N<br>Run Da<br>Run Ti             | io. 1<br>te 06/10/2013<br>ma 14:56:57 |
|----------------------|--------------------------------------------------|------------------------------------------------------|----------------------------------------------------------|--------------------------------------|---------------------------------|------------------------------------------------------|---------------------------------------------------------------------------------------------------|----------------------------------------|---------------------------------------|
| Inqui                | ry Name: SPE                                     | CIFIC                                                | Bus                                                      | Uhit: UW                             | 0                               | Fis. Yr:                                             | 2012                                                                                              | Speedcode: HK11                        |                                       |
| Orgı<br>Progr        | 470400 H<br>am: 38001 St                         | ealth Srvs-Sta<br>aff/Faculty He                     | aff/Faculty<br>walth                                     |                                      | Fund: 1 Opera<br>Account: 62200 | ting<br>0 Supplies                                   | Project:                                                                                          |                                        |                                       |
| Per                  | Src                                              | Tran Id                                              | Date                                                     | Line Ref                             | Ref                             | Descr                                                |                                                                                                   | Amount                                 | Total Rnc                             |
| 12<br>12<br>12       | PO_POENC<br>PO_POENC<br>PO_POENC                 | 0007602981<br>0007602981<br>0007602981               | 13-APR-2012<br>13-APR-2012<br>13-APR-2012                | 562034<br>562034<br>562034           |                                 | Your Company<br>Your Company<br>Your Company         | Matching side chairs -<br>Big comfortable chair -<br>Oak desk - #7678                             | #8 1,654.56<br># 1,034.10<br>2,068.20  |                                       |
| 12                   | PO_POENC                                         | 0007602981                                           | 13-APR-2012                                              | 562034                               | 02201544                        | Your Company                                         | Book shelf - #4543                                                                                | 723.87                                 | 3,412.53                              |
| 12<br>12<br>12<br>12 | PO_POHNC<br>AP_VOUCHER<br>PO_POENC<br>AP_VOUCHER | 0007602982<br>0007602993<br>0007602982<br>0007602993 | 13-APR-2012<br>17-APR-2012<br>13-APR-2012<br>17-APR-2012 | 562035<br>562035<br>562035<br>562035 | 02201546                        | My Company<br>My Company<br>My Company<br>My Company | Green binders #464645<br>Green binders #464645<br>Red binders - #464646<br>Blue Binders - #464647 | 148.91<br>-148.91<br>297.82<br>-372.27 |                                       |
| 12<br>12             | AP_VOUCHER<br>PO_POENC                           | 0007602993                                           | 17-APR-2012<br>13-APR-2012                               | 562035<br>562035                     | 02201546                        | My Company<br>My Company                             | Red binders - #464646<br>Blue Binders - #464647                                                   | -297.82<br>372.28                      | 0.01                                  |
| 12<br>12<br>12<br>12 | AP_VOUCHER<br>PO_POENC<br>PO_POENC<br>PO_POENC   | 0007602995<br>0007602983<br>0007602983<br>0007602983 | 23-ADR-2012<br>13-ADR-2012<br>13-ADR-2012<br>13-ADR-2012 | 562036<br>562036<br>562036<br>562036 | 02201547                        | My Company<br>My Company<br>My Company<br>My Company | Microscope - 2239965<br>Dipettes - #343434<br>Test tubes - #8887690<br>Microscope - 2239965       | -775.57<br>258.52<br>517.05<br>775.57  |                                       |
| 12<br>12             | AP_VOUCHER<br>AP_VOUCHER                         | 0007602995                                           | 23-APR-2012<br>23-APR-2012                               | 562036<br>562036                     | 02201547<br>02201547            | My Company<br>My Company                             | Pipettes - #343434<br>Test tubes - #8887690                                                       | -258.52                                | 0.00                                  |
| 12<br>12             | PO_POBNC<br>PO_POBNC                             | 0007602984                                           | 13-APR-2012<br>13-APR-2012                               | 562037<br>562037                     |                                 | My Company<br>My Company                             | Grand Piano - CAT #5657<br>Ebony Bench - CAT #7877                                                | 10,340.99<br>8 310.23                  |                                       |

10. For the next activity write down the Line Ref - 562034

#### 2. Navigating Outside of GL Inquiry to Investigate Transactions

At the top right of the screen click New Window

| Inquiry Criteria YTD Summary Research Summary Account Totals | 🖉 New Window 📝 Customize Page | 🖬 http |
|--------------------------------------------------------------|-------------------------------|--------|

This opens an additional PeopleSoft window. You will likely want to maximize this new window. You will use this window to investigate the AP, ONL and Line Ref numbers. You can move between windows by clicking the icons on the bottom tool bar

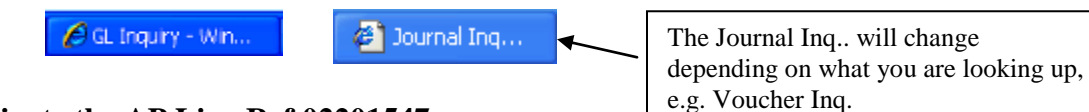

2.1 Investigate the AP Line Ref 02201547

Voucher Inquiry

Navigation: Accounts Payable/Review Accounts Payable Info/Vouchers/Voucher

1. <u>Enter</u> the Voucher ID in the From column and the To column or you may want to copy and paste to avoid data entry error.

| Search Name      | ALL      | ۹, |     |          |
|------------------|----------|----|-----|----------|
|                  | From     |    | То  |          |
| Business Unit    | UWO      | Q  | UWO | <u></u>  |
| /oucher ID       | 02201547 | Q  |     | <u></u>  |
| nvoice Id        |          | Q  |     |          |
| Vendor SetID     | UWO      | Q, |     |          |
| Short Name       |          | Q, |     | Q.       |
| Vendor Name 1    |          | Q, |     | <u></u>  |
| Vendor Name 2    |          | Q, |     | <u></u>  |
| Vendor ID        |          | ۹, |     | <b>Q</b> |
| Vendor Location  |          | Q, |     |          |
| Entry Status     |          | ~  |     |          |
| Accounting Dt    |          | Ħ  |     | 31       |
| Invoice Date     |          | 31 |     | 31       |
| Due Date         |          | 31 |     | 31       |
| Entered Date     |          | 31 |     | 31       |
| Origin Set ID    |          | ٩, |     |          |
| Origin           |          | Q  |     |          |
| Control Group ID |          | Q, |     |          |
| Contract ID      |          |    |     |          |
| Lease Number     |          | Q  |     |          |

August 2013

3. A new box, **Voucher Inquiry Results**, will appear at the bottom of this screen with the **Voucher Details** tab in view.

| Voucher In       | nquiry Res | ults   |                        |              |              |              |                       |                 | Customize          | Find View All          | 🖉   🔛 First 🖸 1 of 1 🖸 Las |
|------------------|------------|--------|------------------------|--------------|--------------|--------------|-----------------------|-----------------|--------------------|------------------------|----------------------------|
| Voucher D        | etails 🛛 🗚 | mounts | s <u>M</u> ore Details | Vendor Deta  | ails         |              |                       |                 |                    | ala ceda esta          |                            |
| Business<br>Unit | Voucher    | ID Ir  | nvoice Number          | Invoice Date | Vendor<br>ID | Entry Status | Accounting<br>Entries | Match<br>Status | Match<br>WorkBench | Payment<br>Information | Short Vendor Name          |
| uwo              | 0192689    | 2 0    | 0Q1206                 | 04/17/2010   | CH6954       | Postable     | B                     | Matched         | B                  | <u>(1</u> )            | CHUB SECU-003              |

4. <u>Click</u> on **More Details** tab and the Detail Lines to view the Voucher Details. When you are finished reviewing this information close this window.

|                                |                                         |                  |                |               |                                     |             | /               |                        |                    |              |            |                   |                 |                           |            |                                                 |                         |
|--------------------------------|-----------------------------------------|------------------|----------------|---------------|-------------------------------------|-------------|-----------------|------------------------|--------------------|--------------|------------|-------------------|-----------------|---------------------------|------------|-------------------------------------------------|-------------------------|
| Voucher                        | Inquiry Res                             | ults             |                |               |                                     |             |                 |                        |                    |              |            |                   | Customiz        | ze   Find   Vie           | w All 🗖 🕴  | First 🚺 1                                       | of 1 🕨                  |
| Voucher                        | Details 📉 A                             | mounts           | More D         | etails        | <u>V</u> endo                       | r Details   | s 🗈             |                        |                    |              |            |                   |                 |                           | <          |                                                 |                         |
| <u>Business</u><br><u>Unit</u> | Voucher ID                              | Vouche<br>Style  | er <u>Vend</u> | or Det<br>Lin | tail <u>Post</u><br>es <u>Statu</u> | Ar<br>Is St | oproval<br>atus | <u>Close</u><br>Status | Origin             | <u>Due D</u> | <u>ate</u> | <u>Basis Date</u> | Ł               | Acctg Date                | Entered on | <u>Budget</u><br><u>Header</u><br><u>Status</u> | Budge<br>Misc<br>Status |
| UWO                            | 02201547                                | Regula<br>Vouche | ar<br>er 00000 | 01            | Post                                | ed Ap       | proved          | Open                   | ONL                | 04/16        | 2012       | 04/16/2012        | 2 (             | 04/23/2012                | 04/23/2012 | Valid                                           | Valid<br>Budg<br>Chec   |
|                                |                                         |                  |                |               |                                     |             |                 |                        |                    |              |            |                   |                 |                           |            |                                                 |                         |
| Vouche                         | er Details                              |                  |                |               |                                     |             |                 |                        |                    |              |            |                   |                 |                           |            | <u> </u>                                        |                         |
| Business Ur                    | nit: UWO                                |                  |                |               |                                     |             |                 |                        | Gross A            | mount:       |            | 1,                | 695.00          |                           |            |                                                 |                         |
| /oucher ID:                    | 0220154                                 | 7                |                |               |                                     |             |                 |                        | Misc Charges: 0.00 |              |            |                   | 0.00            |                           |            |                                                 |                         |
| nvoice Dt:<br>/endor ID:       | 04/16/20<br>MY1000                      | 12               |                |               |                                     |             |                 |                        | Total VAT: 195.00  |              |            |                   | 195.00          |                           |            |                                                 |                         |
| lame:                          | MY COMP                                 | PANY             |                |               |                                     |             |                 |                        | Transac            | tion Curr    | ency:      |                   | CAD             |                           |            |                                                 |                         |
| Invoice Lin                    | es                                      |                  |                |               |                                     |             |                 |                        |                    |              |            |                   |                 |                           | Find View  | All First 🚺 1 (                                 | of 3 본 L                |
| Line:                          | 1                                       |                  | De             | scription     | : т                                 | est tube    | s - #888        | 7690                   |                    |              |            | Merch             | nandise An      | nt:                       | 500.00     |                                                 |                         |
| Item ID:                       |                                         |                  | Qu             | antity:       |                                     | Ę           | 5.0000          |                        | UOM:               |              | BOX        | Unit P            | rice:           |                           | 100.00000  |                                                 |                         |
| DO Rucia                       | acco Unity U                            | NO               | DO             | Number        |                                     | 00000       |                 |                        | PO Line:           |              |            | 1 DO Sel          | odulo           | 1                         |            |                                                 |                         |
| PO BUSI                        | Po Business Unit: 000 PO Number: 562036 |                  |                | Receipt       | ine:                                |             | PU SU           | icuule.                | 1                  |              |            |                   |                 |                           |            |                                                 |                         |
| кесеірt                        |                                         |                  | Net            | opr Nu        |                                     |             |                 |                        | Receipt            |              |            | Schedu            | lie:            |                           |            |                                                 |                         |
| Distributi<br>GL Charti        | ons<br>fields                           |                  |                |               |                                     |             |                 |                        |                    |              |            |                   | <u>Customiz</u> | <u>te   Find</u>   View . | All 🗖 📔 Fi | rst 🛛 1 of 1 🕻                                  | Last                    |
| Distrib<br>Line                | Merchand                                | ise Amt (        | GL Unit        | Account       | Fu                                  | nd [        | Dept            | P                      | rogram             | Project      |            | Affiliate         | PC Bus Ur       | nit <u>Activity</u>       |            | Referen                                         | ice                     |
| 1                              |                                         | 500.00 U         | JWO            | 622000        | 1                                   | 4           | 470400          | 3                      | 8001               |              |            |                   |                 |                           |            |                                                 |                         |

#### 5. Return to the **Voucher Details** tab and <u>click</u> on Payment Information.

| Voucher                        | Inquiry Resu | ults                    |                    |                     |              | Customize             | Find View A     | AH I 🗖 I 🛗         | First 🚺 1 of 1 🕨 Last  |                   |
|--------------------------------|--------------|-------------------------|--------------------|---------------------|--------------|-----------------------|-----------------|--------------------|------------------------|-------------------|
| Voucher                        | Details A    | mounts <u>M</u> ore Det | ails <u>V</u> endo | or Details          | <b></b> )    |                       |                 |                    | *                      |                   |
| <u>Business</u><br><u>Unit</u> | Voucher ID   | Invoice Number          | Invoice<br>Date    | <u>Vendor</u><br>ID | Entry Status | Accounting<br>Entries | Match<br>Status | Match<br>WorkBench | Payment<br>Information | Short Vendor Name |
| UWO                            | 02201547     | 12345                   | 04/16/2012         | MY1000              | Postable     | 1                     | Matched         | 1                  |                        | MY COMP-001       |

|                         |           |                  |                                       |                             |                       | Back                  | To Voucher Inc | quiry                 |                     |         |                       |                   |
|-------------------------|-----------|------------------|---------------------------------------|-----------------------------|-----------------------|-----------------------|----------------|-----------------------|---------------------|---------|-----------------------|-------------------|
| Business                | s Unit:   | UWO              | Voucher                               | ID: 02201                   | 547                   | Invoi                 | ce Number:     |                       | 123                 | 45      |                       |                   |
| Vendor Name: MY COMPANY |           |                  |                                       |                             | Vend                  | lor Location:         |                | 0000                  | 01                  |         |                       |                   |
| Gross Invoice Amount:   |           |                  | 1,695.00                              |                             |                       | Transaction Currency: |                |                       | CA                  | D       |                       |                   |
| Details                 |           |                  |                                       |                             |                       |                       |                | <u>Customize   Fi</u> | nd   View A         | * القار | First 🚺 1             | of 1 🖸 Last       |
| Bank<br>SetID           | Bank Code | Bank<br>Account  | <u>Payment</u><br><u>Reference ID</u> | Applied<br>Business<br>Unit | Applied<br>Voucher II | D                     | Payment Date   | Payment<br>Amount     | Payment<br>Currency | Vo      | oucher Paid<br>Amount | Payment<br>Status |
| UWO                     | MNTRL     | CDN              | 4594047                               |                             |                       |                       | 04/23/2012     | 1,695.00              | CAD                 |         | 1,695.00              | Paid              |
|                         |           | The Pay the chec | ment Re                               | ference                     | ID is                 |                       |                |                       |                     |         |                       |                   |

6. When you are finished reviewing this information <u>click</u> to return to the Voucher Inquiry window.

Refer to Purchasing & Accounts Payable Inquiry training documentation for additional instructions.

#### **Investigate the ONL Journal 0001942169** 2.2

Navigation: UWO Menu/UWO Inquiries/Journal Inquiry/

- 1. If you have not previously done so, add a new Inquiry Name. Select Add a New Value link or tab and enter an Inquiry Name, INQUIRY and click Add
- 2. Enter information as shown below: Unit, Ledger, Year, From Period, To Period and Journal ID.

| Journali                 | nquiry                                                                       |                |                    |        |                    |      |               |                   |            |             |                                                |
|--------------------------|------------------------------------------------------------------------------|----------------|--------------------|--------|--------------------|------|---------------|-------------------|------------|-------------|------------------------------------------------|
| Journal Criteri          | ia                                                                           |                |                    |        |                    |      |               |                   |            |             |                                                |
| Inquiry<br>INQUIRY       | *Unit<br>UWO                                                                 | Q              | *Ledger<br>ACTUALS |        | Year<br>2012       | *Fro | m Period      | *To Period<br>12  | Suspense : | Status      |                                                |
| Journal ID<br>0001942169 |                                                                              |                | Status             | 0      | Source             | Cur  | rency         | Stat              | Document   | Type<br>Q   |                                                |
| User                     | User Document Sequence Sort By Max Rows Attachment Exist<br>Journal Id V 100 |                |                    |        |                    |      |               |                   |            |             |                                                |
| Search                   | Delete                                                                       | c              | lear               |        |                    |      |               |                   |            |             |                                                |
| Journals                 |                                                                              |                |                    |        |                    |      |               |                   |            |             | Customize   Find   🗖   🛗 First 🗹 1 of 1 본 Last |
| Journal ID               | Date                                                                         | <u>Unit IU</u> | Status             | Source | Suspense<br>Status |      | Document Type | Document Sequence | User       | Unpost Date | Descr                                          |
| 0001942169               | 12/07/2011                                                                   | UWO            | Posted             | ONL    | No Susp            |      |               |                   | LROSS      | 12/07/2011  | In-class training sessions - D                 |
| 📑 Save 🔛                 | Notify                                                                       |                |                    |        |                    |      |               |                   |            |             | 📮 Add 🖉 Update/Display                         |

🔚 Save 🔛 Notify

3. <u>Click</u> on Journal ID to view journal lines.

| Journal Line                  |              |      |        |         |         |                  |             |          |                |           |                   |                 |
|-------------------------------|--------------|------|--------|---------|---------|------------------|-------------|----------|----------------|-----------|-------------------|-----------------|
| Line # Line Descr Currency    | ency Account | Fund | Dept   | Program | Project | <u>Affiliate</u> | PC Bus Unit | Activity | <u>An Type</u> | Book Code | <u>Adjustment</u> | <u>Scenario</u> |
| 1 Training -100.00 CAE        | 622000       | 1    | 470400 | 38001   |         |                  |             |          |                |           |                   |                 |
| 2 Travel - General 100.00 CAL | 645000       | 1    | 470400 | 38001   |         |                  |             |          |                |           |                   |                 |

Refer to <u>Online Journal Entries</u> training document for complete steps on how to inquire on a journal.

#### 2.3 Investigate the Line Ref 562034

Navigation: Purchasing/Purchase Orders/Review PO Information/Purchase Orders

| Find an Existing Value         |              | _  |        |   |   |  |
|--------------------------------|--------------|----|--------|---|---|--|
| Limit the number of results to | (up to 300): | 30 | 0      |   |   |  |
| Business Unit:                 | = ~          |    | UWO    | 0 |   |  |
| PO ID:                         | begins with  | 4  | 532034 |   |   |  |
| Purchase Order Date:           |              |    |        | 8 |   |  |
| PO Status:                     | - 4          |    |        |   | ~ |  |
| Short Vendor Name:             | begins with  | ~  |        | 9 |   |  |
| Vendor ID:                     | begins with  | ~  |        | 9 |   |  |
| Buyer:                         | begins with  | *  |        | 9 |   |  |
| Buyer Name:                    | begins with  | *  |        | 0 |   |  |
| PO Type:                       |              |    |        |   | 1 |  |
| Purchase Order Reference:      | begins with  | ~  |        |   |   |  |
| Case Sensitive                 |              |    |        |   |   |  |

1. Enter PO ID: 562034 and click

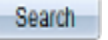

| Purch                                                                                                    | Purchase Order Inquiry                                                              |             |                                       |                                |                                              |                                                       |                     |                                      |                                                                  |               |            |                                                     |               |
|----------------------------------------------------------------------------------------------------|-------------------------------------------------------------------------------------|-------------|---------------------------------------|--------------------------------|----------------------------------------------|-------------------------------------------------------|---------------------|--------------------------------------|------------------------------------------------------------------|---------------|------------|-----------------------------------------------------|---------------|
| Pure                                                                                                    | cha                                                                                 | se Orde     | er                                    |                                |                                              |                                                       |                     |                                      |                                                                  |               |            |                                                     |               |
| Busine<br>PO ID:<br>Chang                                                                                                    | ess Ur<br>e Ord                                                                     | nit:<br>er: | UWO<br>562034<br>1                    |                                |                                              |                                                       | PO S<br>Budg        | itatus:<br>get Status:               | Dispatche<br>Valid                                               | d             |            |                                                     |               |
| 👻 Hea                                                                                                    | ler                                                                                 |             |                                       |                                |                                              |                                                       |                     |                                      |                                                                  |               |            |                                                     |               |
| PO Date:         04/13/2012           Vendor Name:         YR,1000-001           Vendor ID:         YR1000           Buyer:         Jefts,Peter |                                                                                     |             | <u>s</u>                              |                                |                                              | Doc Tol Status:<br>Backorder Statu<br>Receipt Status: | is:<br>ther Process | Valid<br>Not Back<br>Not Recv<br>ing | ordere<br>d                                                      | d             |            |                                                     |               |
| PO Reference: Lilly-2                                                                                                    |                                                                                     |             |                                       |                                |                                              |                                                       | Amount Summa        | Ŋ                                    |                                                                  |               |            |                                                     |               |
| <u>Heade</u><br><u>Heade</u><br><u>Chang</u>                                                                                                    | Header Details All RTV<br>Header Comments Matching<br>Change Order Activity Summary |             | IRTV D<br>atching H<br>tivity Summary | locument Status<br>leader VAT  | Merchandise:<br>Freight/Tax/Misc.:<br>Total: |                                                       |                     |                                      | 5,300.00<br><u>689.00</u><br>5,989.00 CAD<br><u>3,412.53</u> CAD |               |            | 0.00<br><u>9.00</u><br>9.00 CAD<br>2 <u>.53</u> CAD |               |
| Lines                                                                                                    |                                                                                     |             |                                       |                                |                                              |                                                       |                     | Customize   Find   Vie               | w Al   🗖   🐂                                                     | First 🔣 1-4   | of 4 🖻     | Last                                                |               |
| <u>Line</u>                                                                                                    |                                                                                     | Item ID     |                                       | Item Description               | Category                                     | PO Qty                                                | <u>uom</u>          | Merchandise<br>Amount                |                                                                  | <u>Status</u> |            |                                                     |               |
| 1                                                                                                    | P:                                                                                  |             |                                       | Oak desk - #7678               | M410                                         | 1.000                                                 | EA                  | 2,000.00                             | CAD                                                              | Approved      | $\bigcirc$ | 1                                                   |               |
| 2                                                                                                    | P:                                                                                  |             |                                       | Big comfortable chair - #90097 | M409                                         | 1.000                                                 | EA                  | 1,000.00                             | CAD                                                              | Approved      | $\Diamond$ | 1                                                   |               |
| 3                                                                                                    | P:                                                                                  |             |                                       | Matching side chairs - #866076 | M409                                         | 2.000                                                 | EA                  | 1,600.00                             | CAD                                                              | Approved      | $\bigcirc$ | 1                                                   |               |
| 4                                                                                                    | P:                                                                                  |             |                                       | Book shelf - #4543             | M409                                         | 1.0000                                                | EA                  | 700.00                               | CAD                                                              | Approved      | 9          | 1                                                   |               |
| िू Re                                                                                                    | turn to                                                                             | Search      | Notify                                |                                |                                              |                                                       |                     |                                      |                                                                  |               | -          |                                                     | Related Links |

2. <u>Click</u> on icons for further details and click on **Return to Search** when done.

Refer to <u>Purchasing & Accounts Payable Inquiry</u> training documentation for additional instructions.

#### 3. Inquire on a Specific Grant

The same windows are used as in section 1 Overview Using a Specific Program or Project,

Navigation: UWO Menu/UWO Inquiries/GL Inquiry

- 1. If you have not previously done so, add a new Inquiry Name. Select <u>Add a New Value</u> link or tab and enter an Inquiry Name. As this is for a specific department use SPECIFIC and click <u>Add</u>
- 2. Enter the Fiscal Year 2012, the As of Accounting Period 12, and Project R4493A01.
- 3. <u>Click</u> Juiew Details you will be taken to the **YTD Summary** window.

| Inquiry Criteria YTD Summary Research Summary Account Totals   |                                                                             |                                                           |                                                                   |                                                                 |  |  |  |  |  |  |
|----------------------------------------------------------------|-----------------------------------------------------------------------------|-----------------------------------------------------------|-------------------------------------------------------------------|-----------------------------------------------------------------|--|--|--|--|--|--|
|                                                                | Month End Status:                                                           | IN PROGRESS                                               |                                                                   |                                                                 |  |  |  |  |  |  |
| Inquiry: SPECIFIC                                              | Unit: UWO Year: 2012                                                        | 2 Period: 12                                              | Fund: Run                                                         | Date: 06/11/2013                                                |  |  |  |  |  |  |
| Deptid:                                                        | Program:                                                                    |                                                           | Project: R44                                                      | 93A01 🎒                                                         |  |  |  |  |  |  |
|                                                                |                                                                             |                                                           |                                                                   | Find First 🚺 1 of 1 D Last                                      |  |  |  |  |  |  |
| Fund: 2 Research                                               | Dept: 370450                                                                | Physiology an                                             | d Pharmacology                                                    | -Wiew Details                                                   |  |  |  |  |  |  |
|                                                                |                                                                             |                                                           |                                                                   |                                                                 |  |  |  |  |  |  |
| Program:                                                       |                                                                             | Projec                                                    | t: R4493A01 test                                                  | Proposal 1                                                      |  |  |  |  |  |  |
| Program:<br>(1) Reporting Budget                               | (2) Control Budget                                                          | Projec<br>(3) Actuals                                     | t: R4493A01 test<br>(4) Encumbered                                | Proposal 1<br>(2-3-4) Available                                 |  |  |  |  |  |  |
| Program:<br>(1) Reporting Budget<br>\$0.00                     | (2) Control Budget<br>\$10,000.00                                           | Projec<br>(3) Actuals<br>\$1,512.76                       | t: R4493A01 test<br>(4) Encumbered<br>\$20,748.60                 | Proposal 1<br>(2-3-4) Available<br>\$-12,261.36                 |  |  |  |  |  |  |
| Program:<br>(1) Reporting Budget<br>\$0.00<br>Totals           | (2) Control Budget<br>\$10,000.00                                           | Projec<br>(3) Actuals<br>\$1,512.76                       | t: R4493A01 test<br>(4) Encumbered<br>\$20,748.60                 | Proposal 1<br>(2-3-4) Available<br>\$-12,261.36                 |  |  |  |  |  |  |
| Program:<br>(1) Reporting Budget<br>\$0.00<br>Totals<br>\$0.00 | (2) Control Budget<br>\$10,000.00<br>\$10,000.00                            | Projec<br>(3) Actuals<br>\$1,512.76<br>\$1,512.76         | t: R4493A01 test<br>(4) Encumbered<br>\$20,748.60<br>\$20,748.60  | Proposal 1<br>(2-3-4) Available<br>\$-12,261.36<br>\$-12,261.36 |  |  |  |  |  |  |
| Program:<br>(1) Reporting Budget<br>\$0.00<br>Totals<br>\$0.00 | (2) Control Budget<br>\$10,000.00<br>\$10,000.00                            | Projec<br>(3) Actuals<br>\$1,512.76<br>\$1,512.76         | tt: R4493A01 test<br>(4) Encumbered<br>\$20,748.60<br>\$20,748.60 | Proposal 1<br>(2-3-4) Available<br>\$-12,261.36<br>\$-12,261.36 |  |  |  |  |  |  |
| Program:<br>(1) Reporting Budget<br>\$0.00<br>Totals<br>\$0.00 | (2) Control Budget<br>\$10,000.00<br>\$10,000.00<br>rch T Notify T Previous | Projec<br>(3) Actuals<br>\$1,512.76<br>\$1,512.76<br>stab | t: R4493A01 test<br>(4) Encumbered<br>\$20,748.60<br>\$20,748.60  | Proposal 1<br>(2-3-4) Available<br>\$-12,261.36<br>\$-12,261.36 |  |  |  |  |  |  |

4. <u>Click</u> and you will be transferred to the **Research Summary** window.

| Inquiry Criteria    | YTD Sum              | nmary Resear                     | ch Summa     | ry Account Totals   |                                     |        |             |       |           | _        |
|---------------------|----------------------|----------------------------------|--------------|---------------------|-------------------------------------|--------|-------------|-------|-----------|----------|
|                     |                      | 1                                | Month End Si | tatus: IN PROGRESS  | ;                                   |        |             |       |           |          |
| Project ID:         | R4493A0              | )1 test Proposal                 | 1            |                     | Status: A                           | P.I.:  | Ross,Lillia | anne  |           |          |
| Dept:               | 370450               | Physiology ar                    | nd Pharma    | cology              | Refer                               | rence: |             |       |           |          |
| Funding Source:     | CANADIA              | AN INSTITUTES H                  | EALTH RE     | SEARCH              |                                     |        |             |       |           |          |
| Sponsor Name:       | CANADIA              | AN INSTITUTES H                  | EALTH RE     | SEARCH              | Financial Officer: Meredith Legault |        |             |       |           |          |
| Account Holder:     | Ross,Lill            | lianne                           |              |                     |                                     |        |             |       |           |          |
| Recipient:          |                      |                                  |              | Major Program       | OPERATIN                            |        | Т           |       |           |          |
| Speed Code:         | TR11                 | Close Out F                      | Period:      | Budget Status:      | Open                                | F      | iscal Year: | 2012  | Period:   | 12       |
| Budget:             |                      | \$10.00                          | 00.00        | Cash Received:      |                                     |        | \$0.00      |       | View De   | tails    |
| Total Spent:        |                      | \$1,5                            | 12.76        | Funds Transferred:  |                                     |        | \$0.00      |       |           |          |
| Encumbered:         |                      | \$20,74                          | 48.60        | Balance Forward:    |                                     |        | \$0.00      |       |           |          |
| Funds Availability: | :                    | \$-12,20                         | 61.36        | Total Revenue:      |                                     |        | \$0.00      |       |           |          |
| Tot Restricted Bu   | dg:                  | \$                               | \$0.00       |                     |                                     |        |             |       |           |          |
| Budget Start Date   | e: 0                 | 1-APR-12                         |              | Project Start Date: | 01-APR-1                            | 2      |             |       |           |          |
| Budget End Date:    | 3                    | 1-MAR-13                         |              | Project End Date:   | 31-MAR-1                            | 9      |             |       |           |          |
| Save 🔯 Ret          | urn to Sea<br>Summar | rch 😢 Notify<br>⊻   Research Sum | Previ        | ous tab 📮 Next tab  |                                     |        | <b>.</b>    | Add z | 炟 Update/ | /Display |

The data in the box at the top of the screen is information that is unique to research grants.

The amounts on the left hand side are the amounts that are used to calculate Funds Availability.

The amounts on the right hand side are provided for information only and are not included in the Funds Availability calculation.

5. <u>Click</u> - **Wiew Details** and you will be taken to the **Account Totals** window.

| Inquiry Criteria YTD Sum                         | mary Research Summary                                      | Account Totals                         |                                                     |                                  |
|--------------------------------------------------|------------------------------------------------------------|----------------------------------------|-----------------------------------------------------|----------------------------------|
|                                                  | Month End                                                  | Status: IN PROGRESS                    |                                                     |                                  |
| Inquiry: SPECIFIC Ur                             | nit: UWO Year: 2012                                        | Period: 12 F                           | und: Run Date                                       | e: 06/11/2013                    |
| Deptid:                                          | Program:                                                   |                                        | Project: R4493A01                                   | 4                                |
| Fund: 2 Res                                      | earch Dept: 370                                            | 1450 Physiolog                         | y and Pharmacology                                  | (All Accounts)                   |
| Program:                                         |                                                            | Project: R44                           | 493A01 test Propo                                   | sal 1                            |
|                                                  |                                                            |                                        | <u>Find</u> Firs                                    | st 🚺 1-13 of 13 🗋 Last           |
| Account 000000<br>(1) Reporting Budget<br>\$0.00 | All Expense Accounts<br>(2) Control Budget<br>\$20,000.00  | (3) Actuals<br>\$0.00                  | (4) Encumbered<br>\$0.00                            | (2-3-4) Available<br>\$20,000.00 |
| Account 000001<br>(1) Reporting Budget<br>\$0.00 | All Revenue Accounts<br>(2) Control Budget<br>\$-10,000.00 | *** not inclu<br>(3) Actuals<br>\$0.00 | ded in final totals ***<br>(4) Encumbered<br>\$0.00 | Not Applicable<br>\$0.00         |
| Account 601220<br>(1) Reporting Budget<br>\$0.00 | Salaries - Staff Part-Time<br>(2) Control Budget<br>\$0.00 | (3) Actuals<br>\$0.00                  | (4) Encumbered<br>\$3,432.00                        | (2-3-4) Available<br>\$-3,432.00 |

This window is the same as the Accounts Totals window in section 1 <u>Overview Using a</u> <u>Specific Program or Project</u> and all reports are generated the same way.

One difference on this page relates to the information only accounts for research which will show on this page with a notation \*\*\* not included in final totals \*\*\*. This allows you to inquire on these accounts even thought they do not affect the calculations.

### 4. Inquire on Everything in a Specific Department

Navigation: UWO Menu/UWO Inquiries/GL Inquiry

1. Enter Department 370450.

| uiry Criteria                   | YTD Summary      | Research Summar | y Account Totals |                 |                              |  |  |  |  |  |
|---------------------------------|------------------|-----------------|------------------|-----------------|------------------------------|--|--|--|--|--|
|                                 |                  | Month End Statu | s: IN PROGRESS   |                 |                              |  |  |  |  |  |
| Inquiry: SPE                    | CIFIC Unit: (    | JWO Year: 20    | 12 Period: 12    | Fund: Run D     | ate: 06/11/2013              |  |  |  |  |  |
| Deptid: 37                      | 0450             | Program:        |                  | Project:        | <b>a</b>                     |  |  |  |  |  |
|                                 |                  |                 |                  | Find            | 1 First 🚺 1-224 of 224 D Las |  |  |  |  |  |
| Fund: 1                         | Operating        | Dept: 370450    | Physiology ar    | nd Pharmacology | iew Details                  |  |  |  |  |  |
| Program:                        |                  |                 | Projec           | et:             |                              |  |  |  |  |  |
| (1) Reportir                    | ng Budget (2) Co | ontrol Budget   | (3) Actuals      | (4) Encumbered  | (2-3-4) Available            |  |  |  |  |  |
|                                 | \$0.00           | \$0.00          | \$1,200.00       | \$0.00          | \$-1,200.00                  |  |  |  |  |  |
| Fund: 1                         | Operating        | Dept: 370450    | Physiology ar    | nd Pharmacology | Details                      |  |  |  |  |  |
| Program: 00000 General Project: |                  |                 |                  |                 |                              |  |  |  |  |  |
| (1) Reportir                    | ng Budget (2) Co | ontrol Budget   | (3) Actuals      | (4) Encumbered  | (2-3-4) Available            |  |  |  |  |  |
|                                 | \$0.00           | \$0.00          | \$2,305,297.71   | \$0.00          | \$-2,305,297.71              |  |  |  |  |  |
| Fund: 2                         | Research         | Dept: 370450    | Physiology a     | nd Pharmacology | View Details                 |  |  |  |  |  |
| Program:                        |                  |                 | Proje            | ct: X3371B09    |                              |  |  |  |  |  |
| (1) Reporti                     | ng Budget (2) C  | ontrol Budget   | (3) Actuals      | (4) Encumbered  | (2-3-4) Available            |  |  |  |  |  |
|                                 | \$0.00           | \$0.00          | \$12,500.00      | \$0.00          | \$-12,500.00                 |  |  |  |  |  |
| Fund: 2                         | Research         | Dept: 370450    | Physiology a     | nd Pharmacology | View Details                 |  |  |  |  |  |
| Program:                        |                  |                 | Proje            | ct: X3371B11    |                              |  |  |  |  |  |
| (1) Reporti                     | ng Budget (2) C  | ontrol Budget   | (3) Actuals      | (4) Encumbered  | (2-3-4) Available            |  |  |  |  |  |
|                                 | \$0.00           | \$0.00          | \$0.00           | \$0.00          | \$0.00                       |  |  |  |  |  |
| Fund: 4                         | Other            | Dept: 370450    | Physiology a     | nd Pharmacology | View Details                 |  |  |  |  |  |
| Program:                        |                  |                 | Proje            | ct: 390300      |                              |  |  |  |  |  |
| (1) Reporti                     | ng Budget (2) C  | ontrol Budget   | (3) Actuals      | (4) Encumbered  | (2-3-4) Available            |  |  |  |  |  |
|                                 | \$0.00           | \$0.00          | \$0.00           | \$0.00          | \$0.00                       |  |  |  |  |  |

Notice that all programs for this Department are displayed. As the Fund field was blank in the search, if the Department had Programs under other Funds such as Fund 3 these would also display.

Navigation from this page to drill down to more detail and generate reports is the same as in section 1 <u>Overview Using a Specific Program or Project.</u>

#### 5. Inquire on a Group of Departments

Navigation: UWO Menu/UWO Inquiries/GL Inquiry

To find a group of department numbers use the Tree Viewer.

1. <u>Click</u>  $\not \! \! P$  to the right of the Department group box

| Inquiry Criteria YTD Summary Research Summary Account Totals |                                 |    |                           |               |               |  |  |  |  |  |  |
|--------------------------------------------------------------|---------------------------------|----|---------------------------|---------------|---------------|--|--|--|--|--|--|
| Inquiry: IN<br>*Unit: UV<br>SpeedCode:                       | QUIRY<br>VO A *Fiscal Year: 201 | 1  | *As of Accounting Period: | 89            |               |  |  |  |  |  |  |
|                                                              | Chartfield                      |    | Groups                    |               |               |  |  |  |  |  |  |
| Fund:                                                        | Q                               |    |                           | View<br>Group |               |  |  |  |  |  |  |
| Department:                                                  | ۹,                              | OR |                           | ]< / /        |               |  |  |  |  |  |  |
| Program Code:                                                | ٩                               | OR |                           | Q 🖉           |               |  |  |  |  |  |  |
| Project:                                                     | <u> </u>                        | OR |                           | Q 🖉           | -Wiew Details |  |  |  |  |  |  |

A new window will open which you may want to maximize.

In this new window you will see a tree that groups all the departments into categories that you can select in your inquiry.

|    | Tree Viewe                                                                                                    | r                                                                                              |              |                     |              |          |             |
|----|----------------------------------------------------------------------------------------------------|------------------------------------------------------------------------------------------------|--------------|---------------------|--------------|----------|-------------|
|    | SetID:                                                                                                    | UWO                                                                                            | Last Audit:  | Valid Tree          |              |          |             |
|    | Effective Date:                                                                                                    | 05/03/2010                                                                                     | Status:      | Active              |              |          |             |
|    | Tree Name:                                                                                                    | UW0_ORG_                                                                                       | TREE         | Main Org Tree - Sum | mer          |          |             |
|    | Close Di                                                                                                    | splay Options                                                                                  | Print Format |                     |              |          |             |
|    | Collapse All   Expan                                                                                                    | d Al Fi                                                                                        | nd           |                     | First Page 🚺 | 8 of 379 | 下 Last Page |
|    | ALL_ORGS - AI     DRES - Pres     PRES - Pres     PRVOST - P     D PRVOST - P     D PRVOST - V     D VP_RES - V     D VP_RES - V     D VP_EXT - V     D PUSUNITS | Organization C Orporate dident's Office rovost VP Resources P Research External Office Busines | & Operations |                     |              |          |             |
| 2. | Click + to ex                                                                                                    | pand the                                                                                       | various g    | groupings.          |              |          |             |

You can see the range of department numbers.

ALL\_ORGS - All Organizations
 CORPORAT - Corporate
 PRES - President's Office
 PRVOST - Provost
 110050 - Provost & V.P. Academic
 120000 - Vice-Provost Acad Plan,Policy
 130000 - Institutional Planning
 140000 - Vice Provost & Registrar
 150000 - Information Technology Service
 [150000 - Libraries
 160000 - Libraries
 210000 - Faculty of Arts & Humanities
 220000 - Faculty of Social Sciences

The folders are the items that you select as your group. The Department group is 150000. The leaves are the details that are included in that group.

3. Return to the GL Inquiry window. Enter the Department group 150000

| Inquiry Criteria                       | YTD Summary Research S        | Summary | Account Totals            |          |               |                           |
|----------------------------------------|-------------------------------|---------|---------------------------|----------|---------------|---------------------------|
| Inquiry: IN<br>*Unit: UV<br>SpeedCode: | IQUIRY<br>NO Criscal Year: 20 | 11 🔍    | *As of Accounting Period: |          | 12 🔍          |                           |
|                                        | Chartfield                    |         | Groups                    |          |               |                           |
| Fund:                                  | Q                             |         |                           |          | View<br>Group |                           |
| Department:                            | Q                             | OR      | 150000                    | <b>Q</b> | P             |                           |
| Program Code:                          | <u> </u>                      | OR      |                           | 4        | ø             |                           |
| Project:                               | <u> </u>                      | OR      |                           | 9        | P             | -Wiew Details             |
| Save Qt R                              | leturn to Search 😰 Notify     | Previ   | ous tab                   |          |               | 🕞 Add ) 🖉 Update/Display. |
| Inquiry Criteria   YTD                 | Summary   Research Summary    | Accour  | nt Totals                 |          |               |                           |

4. <u>Click</u> **Otells** and you will be taken to the YTD Summary window

|                                                                 | a 🍸 YTD Sun                                                                    | imary Res                                                            | earch Summary 🍸                            | Account Totals                                                                  | 1                                                                         |                                                                       |
|-----------------------------------------------------------------|--------------------------------------------------------------------------------|----------------------------------------------------------------------|--------------------------------------------|---------------------------------------------------------------------------------|---------------------------------------------------------------------------|-----------------------------------------------------------------------|
|                                                                 |                                                                                |                                                                      | Month End Status:                          | IN PROGRESS                                                                     |                                                                           |                                                                       |
| nquiry:                                                         | INQUIRY                                                                        | Unit: UWO                                                            | Year: 2011                                 | Period: 12                                                                      | Fund: Ru                                                                  | n Date: 07/06/2011                                                    |
| Ərp<br>Deptid:                                                  | 150000                                                                         |                                                                      | Program:                                   |                                                                                 | Project:                                                                  | 4                                                                     |
| Fund:                                                           | 1 Operatin                                                                     | g [                                                                  | Dept: 150100                               | ITS-General                                                                     |                                                                           | -Wiew Details                                                         |
| Program                                                         | 30740 IT                                                                       | IF-Central Fund                                                      | ling                                       | Proje                                                                           | ct:                                                                       |                                                                       |
| (1) Rep                                                         | oorting Budget                                                                 | (2) Control                                                          | Budget                                     | (3) Actuals                                                                     | (4) Encumbered                                                            | (2-3-4) Available                                                     |
|                                                                 | \$0.00                                                                         | \$1,733,5                                                            | 50.00                                      | \$779,276.53                                                                    | \$236,840.46                                                              | \$717,433.01                                                          |
| Fund:                                                           | 1 Operatin                                                                     | a <b>I</b>                                                           | Dept: 150250                               | Infrastructure                                                                  | Septess (MAC)                                                             | -Wiew Details                                                         |
|                                                                 |                                                                                | •                                                                    |                                            |                                                                                 | Services (MAC)                                                            | 1940-                                                                 |
| rogram                                                          | 00000 G                                                                        | eneral                                                               |                                            | Proje                                                                           | services (MAC)                                                            |                                                                       |
| Program:<br>(1) Rep                                             | 00000 G                                                                        | eneral                                                               | Budget                                     | Projec<br>(3) Actuals                                                           | ct:<br>(4) Encumbered                                                     | (2-3-4) Available                                                     |
| Program:<br>(1) Rep                                             | 00000 G<br>corting Budget<br>\$0.00                                            | eneral<br>: (2) Control  <br>\$248,8                                 | Budget<br>103.00                           | Projec<br>(3) Actuals<br>\$-83,470.55                                           | ct:<br>(4) Encumbered<br>\$266,551.14                                     | (2-3-4) Available<br>\$65,722.41                                      |
| Program:<br>(1) Rep<br>Fund:                                    | 00000 G<br>orting Budget<br>\$0.00<br>1 Operatin                               | eneral<br>: <b>(2) Control</b> 1<br>\$248,8<br>g [                   | Budget<br>:03.00<br>)ept: 150300           | Proje<br>(3) Actuals<br>\$-83,470.55<br>Telecommuni                             | ct:<br>(4) Encumbered<br>\$266,551.14                                     | (2-3-4) Available<br>\$85,722.41                                      |
| Program:<br>(1) Rep<br>Fund:<br>Program:                        | 00000 G<br>porting Budget<br>\$0.00<br>1 Operatin<br>00000 G                   | eneral<br>: (2) Control  <br>\$248,8<br>g [<br>eneral                | Budget<br>:03.00<br>)ept: 150300           | Proje<br>(3) Actuals<br>\$-83,470.55<br>Telecommuni<br>Project                  | ct:<br>(4) Encumbered<br>\$266,551.14<br>cations                          | (2-3-4) Available<br>\$65,722.41                                      |
| Program:<br>(1) Rep<br>Fund:<br><sup>9</sup> rogram:<br>(1) Rep | 00000 G<br>porting Budget<br>\$0.00<br>1 Operatin<br>00000 G<br>porting Budget | eneral<br>(2) Control i<br>\$248,8<br>g [<br>eneral<br>(2) Control i | Budget<br>:03.00<br>)ept: 150300<br>Budget | Projection (3) Actuals<br>\$-83,470.55<br>Telecommuni<br>Projection (3) Actuals | ct:<br>(4) Encumbered<br>\$266,551.14<br>cations<br>ct:<br>(4) Encumbered | (2-3-4) Available<br>\$65,722.41<br>View Details<br>(2-3-4) Available |

Scroll down and you will notice that Departments continue from 150100, 150250, 150300 etc.

This approach can provide users with all the balances across all the funds for a range of departments.

Continuing from this window is the same process as in the previous sections.

Keep in mind, if this department had any activity in a fund-2 (research) account, you would have automatically been forwarded to the Research Summary tab. For fund types other than "2" you are forwarded directly to the Account Totals tab.

# 5. Source List

| ADV                                         | Advancement Services                                                                                                    |
|---------------------------------------------|----------------------------------------------------------------------------------------------------|
| ALN                                         | Veterinary Services                                                                                                    |
| ALO                                         | Allocation Journal                                                                                                    |
| AP                                          | Accounts Payable Vouchers                                                                                                    |
| AR                                          | Accounts Receivable module                                                                                                    |
| BIL                                         | Billing module                                                                                                    |
| CHS                                         | Chemistry Store                                                                                                    |
| CSH                                         | Cashier                                                                                                    |
| ГV                                          | Ouline Francisco                                                                                                    |
| EX                                          | Online Expenses                                                                                                    |
| EX<br>EFS                                   | Engineering Faculty Stores                                                                                                    |
| EX<br>EFS<br>FDS                            | Engineering Faculty Stores<br>Food Services                                                                                           |
| EX<br>EFS<br>FDS<br>FIN                     | Online ExpensesEngineering Faculty StoresFood ServicesFinancial Services                                                              |
| EX<br>EFS<br>FDS<br>FIN<br>FM               | Online ExpensesEngineering Faculty StoresFood ServicesFinancial ServicesFacilities Management                                         |
| EX<br>EFS<br>FDS<br>FIN<br>FM<br>GRS        | Engineering Faculty StoresFood ServicesFinancial ServicesFacilities ManagementGraphic Services                                        |
| EX<br>EFS<br>FDS<br>FIN<br>FM<br>GRS<br>HRC | Engineering Faculty Stores<br>Food Services<br>Financial Services<br>Facilities Management<br>Graphic Services<br>Payroll Commitments |

| HRJ | Payroll Charges                |
|-----|--------------------------------|
| INT | UWO Interest Calculation       |
| ITV | ITS- Vantive                   |
| OH  | UWO Overhead Calculation       |
| ONF | On Line Mixed Currency Journal |
| ONL | Online Journal Entry           |
| PHS | Physics Stock Room             |
| РО  | Purchasing                     |
| PPD | Physical Plant                 |
| PST | PST Adjustments                |
| PUR | Purchasing - Central Supplies  |
| SF  | Student Financial              |
| TEG | Telecommunications             |
| UMS | University Machine Shop        |
| VAT | Value Added Tax                |
|     |                                |